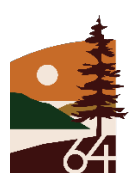

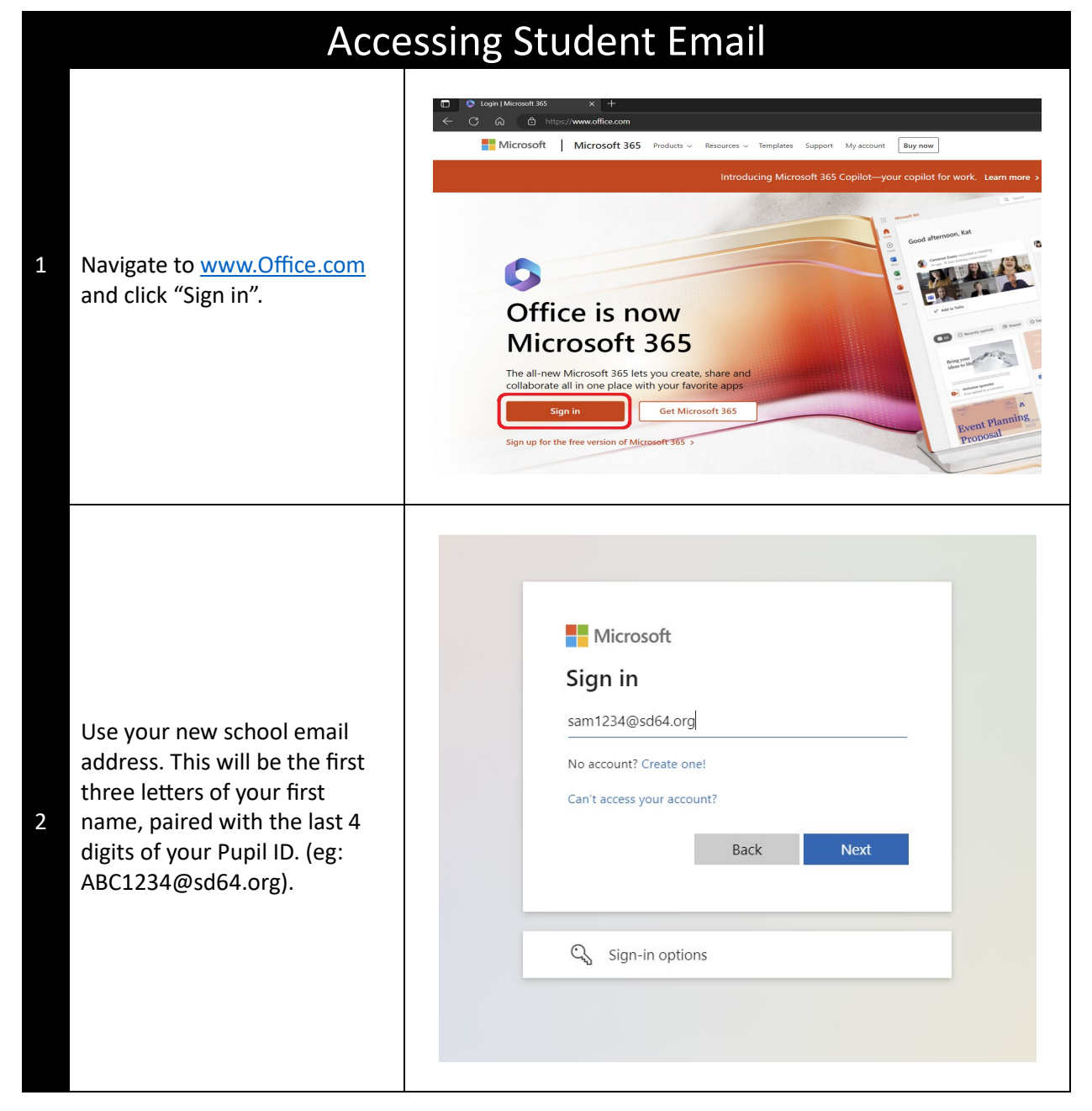

|   |                                                                                                    |                         |                                    | and a                            |              | 0                        |
|---|----------------------------------------------------------------------------------------------------|-------------------------|------------------------------------|----------------------------------|--------------|--------------------------|
|   | Type your password.                                                                                                    |                         | Microso                            | .4                               |              |                          |
| 2 |                                                                                                    |                         |                                    | π.                               |              |                          |
| 5 |                                                                                                    |                         | ← sam1234@                         | 0sd64.org                        |              |                          |
|   |                                                                                                    |                         | Enter pas                          | ssword                           |              |                          |
|   |                                                                                                    |                         |                                    | ••••••                           | @            |                          |
|   |                                                                                                    |                         | Forgot my passv                    | word                             |              |                          |
|   |                                                                                                    |                         |                                    | Sig                              | n in         |                          |
|   |                                                                                                    |                         | to the                             |                                  | (C.27)       |                          |
|   |                                                                                                    |                         | This Portal is fr                  | or SD64 Authorized Faculty & S   | Students     | 5.2                      |
|   |                                                                                                    |                         | only. Any unat                     | horized attempts to login will b | pe           |                          |
|   |                                                                                                    |                         | haggeu.                            |                                  |              | 4                        |
|   |                                                                                                    |                         |                                    | The state                        |              |                          |
|   |                                                                                                    |                         |                                    |                                  |              |                          |
|   | For grades K-7 this password will be available from your teacher. For grades 8-12 your password will be set to your pupil number and will require you to reset it after first log on. |                         |                                    |                                  |              |                          |
|   |                                                                                                    |                         |                                    |                                  |              |                          |
|   |                                                                                                    |                         |                                    |                                  |              |                          |
|   |                                                                                                    | 🗖 🙆 Lasia D.Garradi Mi  |                                    |                                  |              |                          |
|   | You will now see all the<br>Microsoft 365 Applications, as<br>well as a recent files<br>dashboard.                                                                                    | L Cogin   Microsoft 305 | × +<br>                            |                                  |              | 5                        |
| 4 |                                                                                                    |                         | Microsoft 365                      | Search                           |              | C.                       |
|   |                                                                                                    | Home Welcon             | ne to Microsoft 365,               |                                  |              | Inst                     |
|   |                                                                                                    | Create Recomm           | ended                              |                                  |              |                          |
|   |                                                                                                    | Dy Content<br>Quick as  | cess                               |                                  |              |                          |
|   | Click Outlook to access your email.                                                                                                    | Feed (i) All            | ③ Recently opened 용 Shared 公 Favor | orites +                         |              | ↓ Upload                 |
|   |                                                                                                    | 405 (III)               |                                    |                                  | Apr 21       | 🖉 You edited this        |
|   |                                                                                                    |                         |                                    |                                  | Apr 21       | 🖉 You edited this        |
| 5 |                                                                                                    | Teams                   |                                    |                                  | Apr 21       | You recently opened this |
|   |                                                                                                    | Word Ref                |                                    |                                  | Aug 6, 2022  |                          |
|   |                                                                                                    | Dool                    |                                    |                                  | May 30, 2022 |                          |
|   |                                                                                                    | PowerPoint              |                                    |                                  | May 30, 2022 |                          |
|   |                                                                                                    | Ú.                      |                                    |                                  |              |                          |